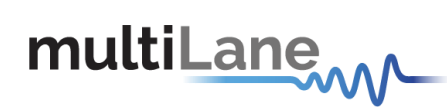

## ML4062-MCB-112-SMPS-E Technical Reference

## **MSA Compliant QSFP-DD MCB**

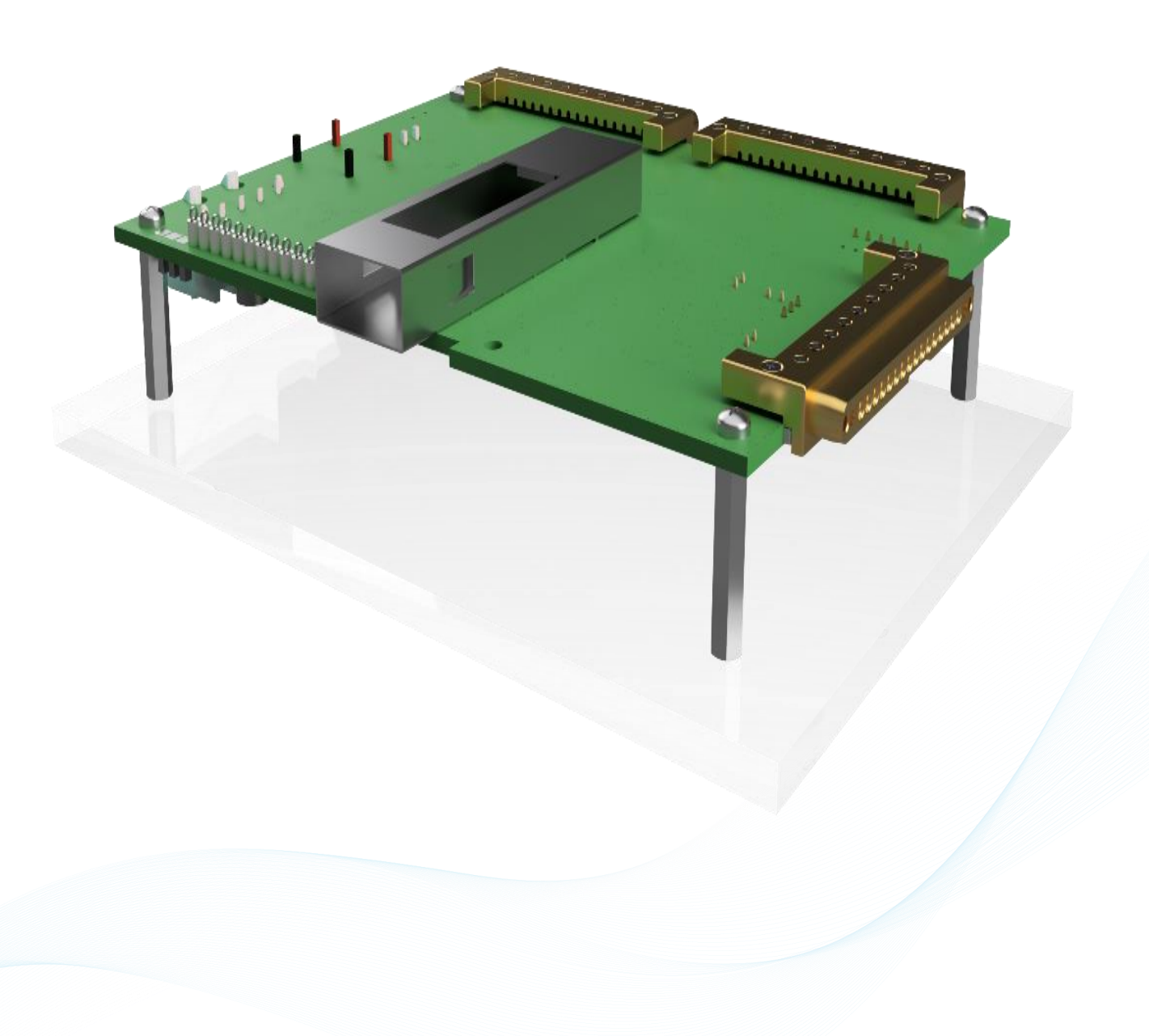

# multiLane

#### Table of Contents

| 1. | Introduction                   | 3 |
|----|--------------------------------|---|
| 2. | Key Features                   | 3 |
| 3. | ML4062-MCB-112-SMPS-E Hardware | 3 |
| 3  | 3.1 Power-Up                   | 3 |
| 3  | 3.2 Operating Conditions       | 4 |
| 3  | 3.3 LED Indicators             | 4 |
| 3  | 3.4 Low Speed Signals          | 5 |
|    | 3.4.1 External I2C             | 5 |
| 4. | ML4062-MCB-112-SMPS-E Software | 5 |
| Z  | 1.1 USB Driver                 | 5 |
| Z  | 1.2 GUI                        | 6 |
| 5. | Hardware Revision              | 6 |
| 6. | Firmware Revision              | 6 |
| 7. | Bootloader                     | 6 |
|    |                                |   |

### **Table of Figures**

| Figure 1: Power Connectors | .3 |
|----------------------------|----|
| Figure 2: On-board LEDs    | .4 |
| Figure 3: External I2C     | .5 |

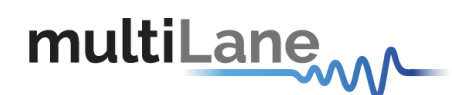

#### 1. Introduction

The ML4062-MCB-112-SMPS-E is designed to provide an efficient and easy method of programming and testing 800G QSFP-DD transceivers and active optical cables. It includes a complete user-friendly GUI supporting all features defined by QSFP-DD800 MSA and simplifying configuration processes to enable intuitive memory map programming and testing. It is designed to simulate an ideal environment for QSFP-DD800 transceivers module testing, characterization and manufacturing.

#### 2. Key Features

- ✓ QSFP-DD800 MCB
- ✓ Low insertion loss
- ✓ Ability to drive I2C from external pin headers, or connect I2C packet analyzer
- ✓ High performance SMPS connectors up to 110GHz
- ✓ User friendly GUI for I2C R/W commands and loading custom MSA memory maps

#### 3. ML4062-MCB-112-SMPS-E Hardware

The subsequent sections cover the essential parts in the hardware, for board operation and testing.

#### 3.1 Power-Up

To power up the ML4062-MCB-112-SMPS-E host, steps are as follow:

- The host TOP is where the cage is mounted
- Two options are available to power up the board:
  - Using the four pins power connector (J3) that should be connected to 12V taking into account pins distribution, where the SMT jumper (U3) must be populated.
  - Using the banana plug (U2) that should be connected to 3.3V where the SMT jumper (U19) must be populated.
- Connect the host to your PC using a Type-B mini to Type-A USB cable.

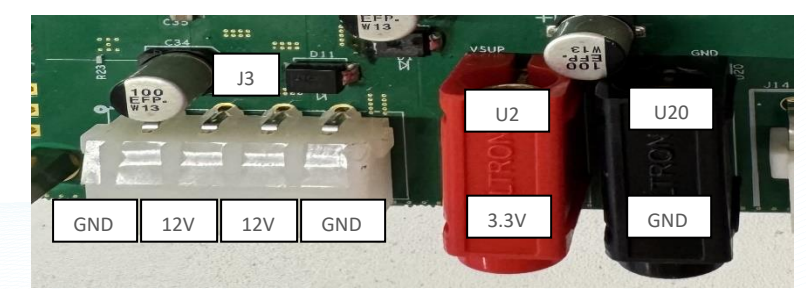

Figure 1: Power Connectors

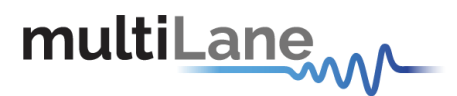

#### **3.2 Operating Conditions**

According to the powering method described in section 3.1, the input voltage supply must follow the table below.

| Parameter                             | rameter Symbol Condition |                                     | Min | Typical | Max | Unit |
|---------------------------------------|--------------------------|-------------------------------------|-----|---------|-----|------|
| +12                                   | P12V                     | Supply from J3 (P12V pin)           | -   | 12      | -   |      |
| <b>+3.3</b> P3V3                      |                          | Supply from banana plug 3.0 3<br>U2 |     | 3.3     | 3.6 | V    |
| Table 1: Voltage Operating Conditions |                          |                                     |     |         |     |      |

The table below shows the impedance characteristics of the high-speed channels.

| Parameter Symbol |    | Condition                | Min | Typical | Max | Unit |
|------------------|----|--------------------------|-----|---------|-----|------|
| I/O Load         | RI | AC-Coupled, Differential | 90  | 100     | 110 | Ω    |
| Resistance       |    |                          |     |         |     |      |

Table 2: Channels Impedance characteristics

#### **3.3 LED Indicators**

The ML4062-MCB-112-SMPS-E includes on-board LEDs, for quick debugging and monitoring purposes. LEDs are summarized below:

- LED D4 indicates whether a USB cable is plugged or not.
- LEDs D2 and D3, colored green and red, respectively, are used for diagnostic purposes:
  - ✓ If D2 is on: USB is locked and device is recognized by the USB driver
  - $\checkmark$  If D3 is on: USB is not connected or USB driver is not found
  - $\checkmark$  If both are off: board is not powered correctly or firmware is corrupted
  - $\checkmark$  If both are blinking: the board is in Bootloader mode
- LED D7 D8 D9 D12: Should be ON to indicate a good operation of the noise generation circuit power regulators.

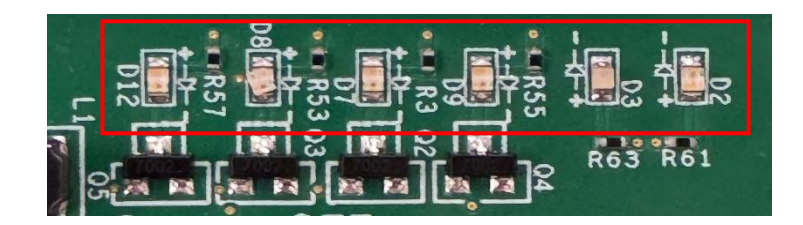

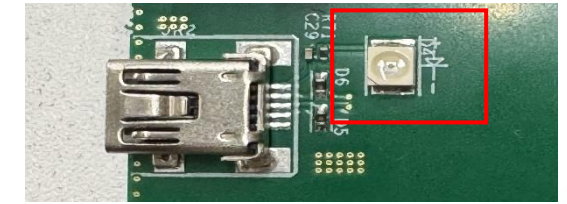

Figure 2: On-board LEDs

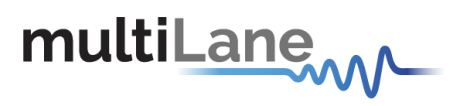

#### 3.4 Low Speed Signals

#### 3.4.1 External I2C

The I2C bus can be accessed externally using U13 pins. In this case a jumper should be placed on pin header P1 (HW\_I2C) shown in the image below.

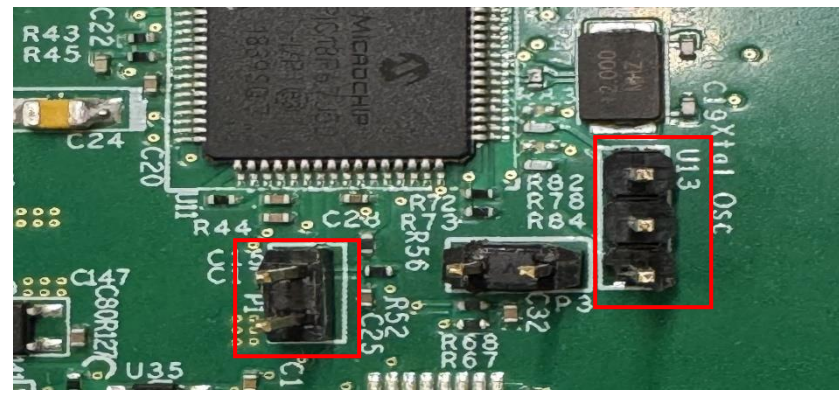

Figure 3: External I2C

#### 4. ML4062-MCB-112-SMPS-E Software

The ML4062-MCB-112-SMPS-E is accessible and controlled through application software. This software is MSA compliant and provides a user-friendly interface to operate the board and access all its features. The communication between the ML4062-MCB-112-SMPS-E board and the software is established through USB connection.

#### 4.1 USB Driver

In order to be able to communicate with the board, user need to install the USB driver of the ML4062-MCB-112-SMPS-E. This is available on the website under the following link (USB Driver icon):

#### https://www.multilaneinc.com/product.php?pn=ML4062-MCB-112-SMPS-E

Below is a brief guide on how to install the USB Driver:

- Power up the board
- Connect the board to the PC through USB cable
- Download the USB driver file
- Go to "Device Manager"
- Find the target device that need to install the driver
- Right-click on the device and select Update Driver Software
- Select Browse my computer for driver software
- Browse you PC and select the driver file
- Click Next and wait until the driver is installed

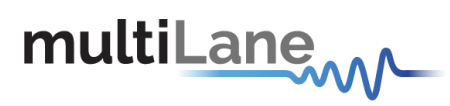

#### 4.2 GUI

For GUI installation and operation, refer to the link below. GUI user manual is available for detailed description (CMIS GUI Manual).

https://www.multilaneinc.com/product.php?pn=ML4062-MCB-112-SMPS-E

#### 5. Hardware Revision

- ML4062-MCB-SMPS-REVA1: Initial Version

#### 6. Firmware Revision

- ML4062-MCB\_SMPS\_V1\_0: latest FW revision

#### 7. Bootloader

Accessing in bootloader mode allows the user to reprogram the microcontroller, this is done as described below:

- 1. Connect a jumper on (P2) situated close to the microcontroller.
- 2. Connect a USB cable between the PC and Board.
- 3. Power up the board with a +3.3V supply.
- 4. LEDs (D2, D3) start blinking.
- 5. Remove jumper.
- 6. Open the software "Microchip USB HID Bootloader v2.3".
- 7. Click on "Open Hex File".
- 8. Choose the new FW to download.
- 9. Click on "Program/Verify".
- 10. Once the software finishes programming press on "Reset Device".
- 11. After reset the Firmware is successfully updated.

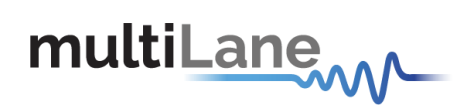

#### **Revision History**

| Date      | Revision | Description     |  |
|-----------|----------|-----------------|--|
| 4/16/2025 | 0.1      | Initial Version |  |

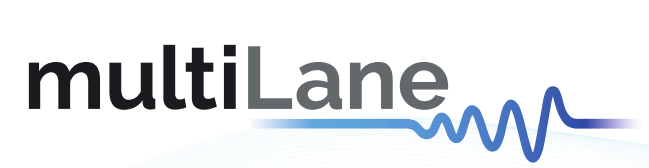

#### **North America**

48521 Warm Springs Blvd. Suite 310 Fremont, CA 94539 USA +1 510 573 6388

#### Worldwide

Houmal Technology Park Askarieh Main Road Houmal, Lebanon +961 5 941 668

#### Asia

14F-5/ Rm.5, 14F., No 295 Sec.2, Guangfu Rd. East Dist., Hsinchu City 300, Taiwan (R.O.C) +886 3 5744 591